## INSTRUKCJA GŁOSOWANIA NA PROJEKTY ZGŁOSZONE DO BUDŻETU OBYWATELSKIEGO 2023

- 1. Wejdź na stronę bo.um.warszawa.pl
- 2. Naciśnij czerwony przycisk ROZPOCZNIJ GŁOSOWANIE.

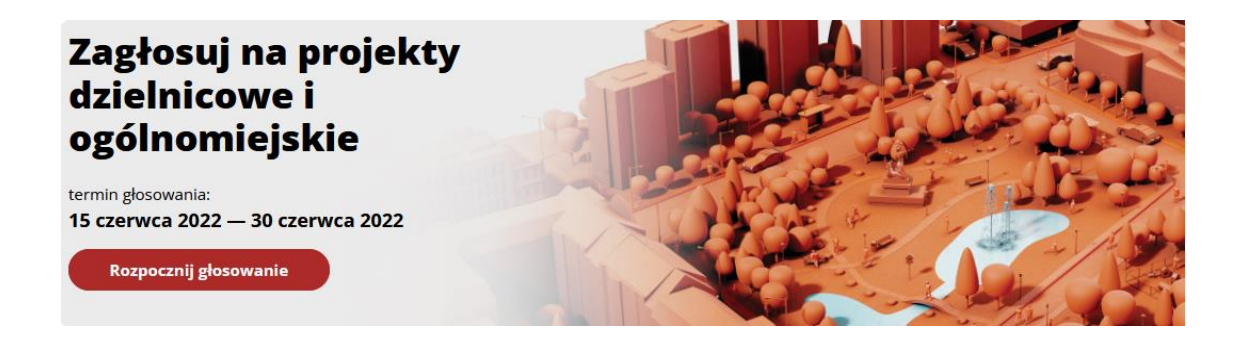

3. Wpisz swój adres mailowy i naciśnij czerwony przycisk WYŚLIJ LINK DO GŁOSOWANIA.

| BY V            | WATELSKI<br>Wpisz swój adres e-mail |                  |  |
|-----------------|-------------------------------------|------------------|--|
| nys             | Adres e-mail                        |                  |  |
| 5<br> <br> <br> | Anuluj Wyślij link do głosowan      | ia $\rightarrow$ |  |
|                 |                                     |                  |  |

- 4. Pojawi się komunikat, który oznacza, że na Twoją skrzynkę mailową został wysłany link umożliwiający rozpoczęcie głosowania. Przejdź do swojej skrzynki mailowej, otwórz email i naciśnij w załączony w mailu link.
- 5. Pojawi się krótka instrukcja przebiegu głosowania, aby je rozpocząć naciśnij niebieski przycisk ROZPOCZNIJ GŁOSOWANIE. W kolejnych krokach będziesz głosować na pomysły dzielnicowe w jednej, wybranej dzielnicy oraz na propozycje ogólnomiejskie. Każdy wybrany przez Ciebie projekt otrzyma jeden głos.

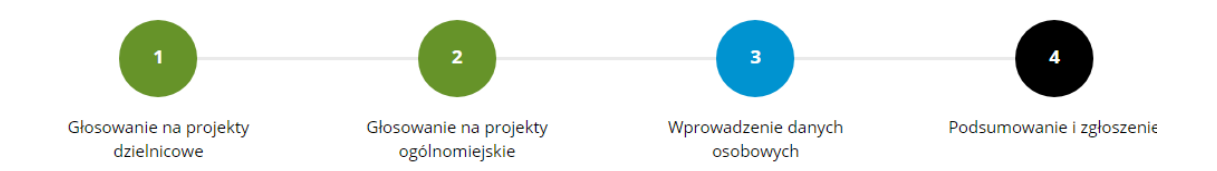

## Jak przebiega głosowanie na projekty?

W budżecie obywatelskim możesz zagłosować na pomysły dzielnicowe w jednej, wybranej dzielnicy oraz na propozycje ogólnomiejskie. Każdy wybrany przez Ciebie projekt otrzyma jeden głos.

Wybierz projekty dzielnicowe. Możesz wybrać maksymalnie 15 projektów w jednej, wybranej dzielnicy.

Wybierz projekty ogólnomiejskie. Możesz wybrać maksymalnie 10 projektów.

**Dane osobowe.** W kolejnym kroku poprosimy Cię o podanie Twoich danych osobowych. Nie będziemy ich nikomu udostępniać. Wymagamy ich, aby upewnić się, że w warszawskim budżecie obywatelskim głosują wyłącznie mieszkanki i mieszkańcy stolicy.

Podsumowanie. Zanim oddasz głos, sprawdź jeszcze raz, czy masz wybrane wszystkie projekty, na które chcesz zagłosować. Po oddaniu głosu edycja listy wybranych projektów nie będzie możliwa. Zagłosuj.

Rozpocznij głosowanie

Potwierdzenie. Na podany wcześniej adres mejlowy wyślemy Ci potwierdzenie zagłosowania w budżecie obywatelskim.

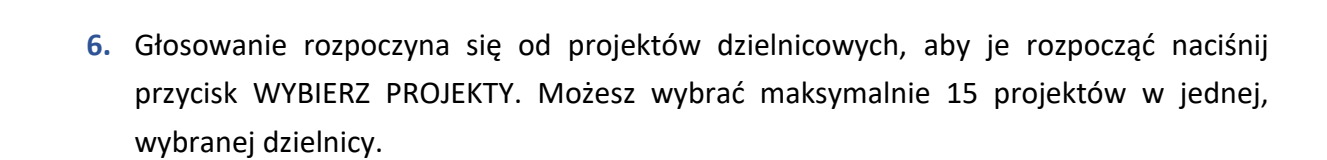

## Projekty dzielnicowe na 2023r.

| Głosuj na projekty dzielnicowe                                                                                                    | P | Możesz zagłosować na projekty dzielnicowe lub pominąć ten etap i przejść do głosowania na projekty<br>ogólnomiejskie.                                                        |
|----------------------------------------------------------------------------------------------------|---|----------------------------------------------------------------------------------------------------|
| Możesz zagłosować na projekty tylko w <b>jednej</b> wybranej<br>dzielnicy. Głosujesz na maksymalnie <b>15 projektów</b> . W<br>trakcie głosowania możesz zmienić dzielnicę ale Twoje<br>wcześniejsze wybory zostaną utracone. |   | Aby rozpocząć głosowanie na projekty dzielnicowe kliknij w przycisk <b>"Wybierz projekty"</b> . Przycisk "Pomiń"<br>przeniesie Cię do etapu wyboru pomysłów ogólnomiejskich. |
| Wybierz projekty Pomiń                                                                                                    |   | Twoje głosowanie będzie ważne dopiero po wysłaniu pełnego zgłoszenia widocznego w podsumowaniu. Po<br>zakończonym głosowaniu otrzymasz email z potwierdzeniem oddania głosu. |

 W kolejnym kroku wybierz dzielnicę, w której chcesz oddać głosy i zatwierdź swój wybór przyciskiem WYBIERZ.

| Dzielnica                                                         |                                     |                                  |  |
|-------------------------------------------------------------------|-------------------------------------|----------------------------------|--|
| Bemowo                                                            | Targówek                            | Aby przeglądać zgłoszone pomysły |  |
| Białołęka                                                         | Ursus                               | wybierz dzielnicę z listy.       |  |
| Bielany                                                           | Ursynów                             | Możesz zagłosować tylko w jednej |  |
| Mokotów                                                           | Wawer                               | wybranej dzielnicy na max. 15    |  |
| Ochota                                                            | Wesoła                              | pomysłów.                        |  |
| Praga-Południe                                                    | Wilanów                             |                                  |  |
| Praga-Północ                                                      | Włochy                              |                                  |  |
| Rembertów                                                         | Wola                                |                                  |  |
| Śródmieście                                                       | Żoliborz                            |                                  |  |
| W trakcie głosowania możesz zm<br>Twoje wcześniejsze wybory zosta | nienić dzielnicę ale <b>Wybierz</b> |                                  |  |

**8.** Wskaż pomysły, na które chcesz oddać swój głos wciskając przycisk WYBIERZ przy każdym z nich, przycisk zaznaczy się na niebiesko.

Możesz zagłosować na maksymalnie 15 pomysłów z puli pomysłów dzielnicowych. Po przekroczeniu tej liczby system nie pozwoli wybrać więcej projektów.

Projekty możesz przeglądać według listy lub według ich rozmieszczenia na mapie wybierając przycisk MAPA.

| Nume  | r Q Przeszukaj projekty   | ٩ | ⊟ Lista 🛛 🖗 Ma | ра    |         |
|-------|---------------------------|---|----------------|-------|---------|
| Numer | Nazwa projektu / nr ESOG  |   | kategoria      | koszt |         |
| 1     | TYTUŁ PROJEKTU<br>NR ESOG |   |                | KWOTA | ✓       |
| 2     | TYTUŁ PROJEKTU<br>NR ESOG |   |                | KWOTA | \$      |
| 3     | TYTUŁ PROJEKTU<br>NR ESOG |   | <b>111</b> 🖗 🛞 | KWOTA | wybierz |

- Jeżeli chcesz zmienić zdanie i oddać głos na inny projekt wystarczy, że naciśniesz przycisk przy zaznaczonym wcześniej projekcie jeszcze raz, spowoduje to powrót do przycisku WYBIERZ.
- Liczba wybranych pomysłów pojawi się po prawej stronie. Po naciśnięciu pola WYBRANO X Z 15 PROJEKTÓW wyświetli się ich lista.

| Proje                 | kty dzielnicowe na 2023 r. Wybrano 12 z 15 projektów ↑                                                               |         | ów 🛧              |                 |
|-----------------------|----------------------------------------------------------------------------------------------------|---------|-------------------|-----------------|
| Proje<br>Kwota przezi | <b>Kty dzielnicowe (</b> NAZWA DZIELNICY <b>)</b><br>Naczona na realizację projektów na poziomie dzielnicowym: KWOTA |         | Możesz wybrać mak | s. 15 projektów |
| Numer                 | Tytuł                                                                                                    | nr ESOG | koszt             |                 |
| 1                     | TYTUŁ PROJEKTU                                                                                                    | NUMER   | КШОТА             | 1               |
| 2                     | TYTUŁ PROJEKTU                                                                                                    | NUMER   | KWOTA             | 1               |
| 3                     | TYTUŁ PROJEKTU                                                                                                    | NUMER   | KWOTA             | <b></b>         |
| 4                     | TYTUŁ PROJEKTU                                                                                                    | NUMER   | KWOTA             | <b></b>         |

 Po wybraniu projektów dzielnicowych wystarczy nacisnąć przycisk DALEJ aby rozpocząć głosowanie na projekty ogólnomiejskie. Możesz zagłosować na maksymalnie 10 pomysłów.

## Projekty ogólnomiejskie na 2023r.

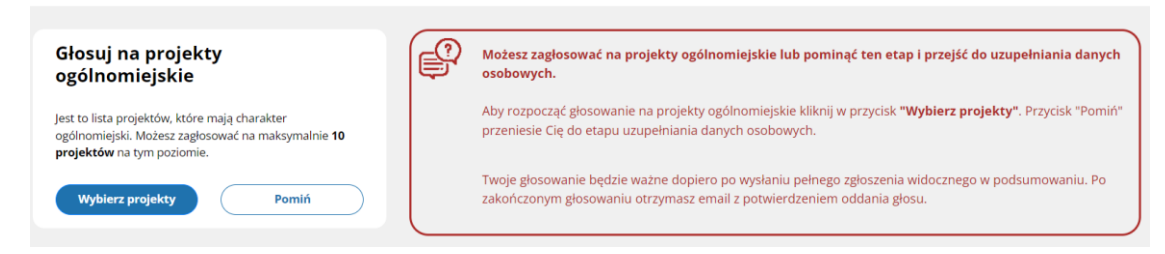

- **12.** Jeżeli wybrałeś już wszystkie interesujące Cię projekty i chcesz zakończyć głosowanie naciśnij przycisk DALEJ, który znajduje się w prawym górnym rogu.
- 13. W kolejnym kroku poprosimy Cię o podanie Twoich danych osobowych. Nie będziemy ich nikomu udostępniać. Wymagamy ich, aby upewnić się, że w warszawskim budżecie obywatelskim głosują wyłącznie mieszkanki i mieszkańcy stolicy. Zapoznaj się z klauzulą informacyjną i naciśnij znajdujący się na dole strony przycisk DALEJ.

| Twoje dane         |                                                   |                                              |  |  |  |
|--------------------|---------------------------------------------------|----------------------------------------------|--|--|--|
| mię (pierwsze)     | Nazwisko                                          |                                              |  |  |  |
|                    | Nazwisko wpisz w takim sam<br>dowodzie osobistym. | ym kształcie, w jakim jest ono wpisane w Two |  |  |  |
| PESEL              | Powtórz PESEL                                     |                                              |  |  |  |
| Adres e-mail       | Powtórz adres e-mail                              | Powtórz adres e-mail                         |  |  |  |
| Adres zamieszkania |                                                   |                                              |  |  |  |
| Ulica              | Numer domu                                        | Nr mieszkania                                |  |  |  |
|                    | <b></b>                                           |                                              |  |  |  |
| Kod pocztowy       | Miasto                                            |                                              |  |  |  |

14. System wygeneruje listę wybranych przez Ciebie pomysłów oraz Twoje dane tak, aby można je było jeszcze raz sprawdzić. Zanim oddasz głos, sprawdź jeszcze raz, czy masz wybrane wszystkie projekty, na które chcesz zagłosować. Po oddaniu głosu edycja listy wybranych projektów nie będzie możliwa.

Jeżeli chcesz coś poprawić wybierz przycisk COFNIJ, jeżeli wszystko się zgadza, wybierz przycisk ZAGŁOSUJ na dole strony.

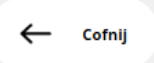

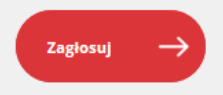

15. Na podany wcześniej adres e-mail wysłane zostanie potwierdzenie oddania głosu.

GOTOWE, właśnie zagłosowałeś w budżecie obywatelskim 2023